## **FINDS** Evacuation of Facilities In Disaster Systems 3.0

| <u>Getting Started</u><br>Only the eFINDS Data Reporter OR eFINDS Reporting<br>Administrator role has access to the eFINDS application.<br>To verify your role, click <b>My Content</b> on the purple menu<br>bar of the Health Commerce System (HCS), then click See<br>what roles I hold. Click Update or verify my contact infor-<br>mation to access your business and emergency contact info<br>and update as needed. If you are not in an eFINDS role,<br>places contact your facility Coordinator                                                                                                    | Person StatusesRegisteredEvacuatedReceivedRepatriation InitiatedRepatriatedWill Not RepatriateSIP (Shelter in Place)                                                                                                    |
|----------------------------------------------------------------------------------------------------|----------------------------------------------------------------------------------------------------|
| Open eFINDS         1. Log on to the HCS (https://commerce.health.state.ny.us)<br>If you cannot remember your user id or password,<br>please use the Forgot your password or User ID features<br>on the sign-in page.         2. Click e-FINDS from My Applications in left side panel.         3. Select  Evacuate when facility has a real evacuation<br>OR  Practice Only when doing a drill or exercise.         4. Select your facility > Click Set Iocation         Always VERIFY<br>your location,<br>if affiliated with<br>more than one → Your Agency-facility/program name [Abbrev] Facility ID@ role | <ul> <li>Sending Facility: Register People with Barcode</li> <li>Click Register People &gt; Scan or Type Barcode.</li> <li>Confirm: Status: Available</li> <li>Enter *First Name, *Last Name, *DOB (mm/dd/yyyy) &amp; Select Gender.</li> <li>Select or Verify Evacuation Operation (reason for evacuation— Click ♀ to fresh list).</li> <li>Verify person's current location is correct.</li> <li>Select the Intended Destination from dropdown list, i.e. Org. Type &amp; Facility Name.</li> <li>Enter Evacuation Group Description; such as bus #, transportation description or facility unit (optional).</li> <li>Click the Register or Evacuate <ul> <li>Required fields are marked with * Check the Confirm Submission Without Required Fields box info is not available, then click Register or Evacuate.</li> <li>Confirm message: Register or Evacuate is completed.</li> </ul> </li> </ul> |
| Quick Search1. Click Quick Search from eFINDS menu bar.2. Enter search criteria in the Quick Search box, e.g.,<br>partial first, last name, barcode or contents of Note field.3. Click Search4. Verify: Found # person for the keyword(s):<br>'search criteria' Please select one to view details.5. Locate the record to be viewed or updated.6. Click the Barcode link.7. View record or Add/change necessary information.8. Click appropriate action button.                                                                                                    | Receiving Facility: Receive Person with Barcode         1. Click Manage People > Person Lookup.         2. Scan or Type Barcode > Click Q Search         3. Change Current Location Org. Type & Current Location (your facility).         4. Click Receive.         5. Confirm message: Receive is completed and Status: Received         Sending Facility: View Status and Location of All Evacuees         1. Select Reports > Facility Report > Tam an evacuating facility         OR Click Manage People > List People.         2. Select facility, if necessary, and Click List.                                                                                                    |

| Sending Facility: Registers Person without Scanner         1. Click Register People > List Available Barcodes.         2. Select facility, if necessary.         3. Click List.         4. Click Barcode link.         5. Enter *First Name, *Last Name, *DOB (mm/dd/yyyy) & Gender.         6. Select or Verify Evacuation Operation (Click ♀ to fresh list, if needed).         7. Select the Intended Destination from dropdown list, if known.         8. Click Register or Evacuate > Confirm Status: is correct.                                       | Sending Facility: Uploads eFINDS Spreadsheet         1. Click Register People > File Upload.         2. Select Evacuation Operation (Click ♀ to fresh list, if operation does not appear in dropdown).         3. Click Browse.         4. Locate Excel file with saved evacuee information and Click Open to add file.         5. Click ▲ Upload         6. Verify evacuee info is correct, and edit as necessary.                                                                                                    |
|----------------------------------------------------------------------------------------------------|----------------------------------------------------------------------------------------------------|
| Sending Facility: Generates Scannable Log (pdf)<br>OR Uploadable Spreadsheet (excel)                                                                                                    | <ul> <li>8. Verify message: Registered # people.</li> <li>Note: If Excel file has no person info, then the file cannot be uploaded.</li> </ul>                                                                                                    |
| <ul> <li>eFINDS Reporting Administrator Role Only</li> <li>1. Click Manage Barcodes &gt; Download Barcode Documents.</li> <li>2. Select Organization Type and Location, if necessary.</li> <li>3. Start &amp; End Barcode Number (Enter last 5 digits or leave blank).</li> <li>4. Select Scannable Log or Uploadable Spreadsheet.</li> <li>5. Check box to Exclude used barcodes OR to facility name (optional).</li> <li>6. Click Download Document.</li> <li>7. Open or Save eFINDS document.</li> </ul>                                                  | Receive Multiple People without Scanner         1. Click Manage People > Multi Person Update.         2. Select Operation (Click I to fresh list).         3. Select receiving location Org. type and Location (your facility).         4. Select Action: Receive > Click List.         5. Select single check boxes OR all by checking box in column heading.         6. Click Receive Selected & Verify Receive completed for # people.                                                                                                    |
| <b>Note:</b> PDF files cannot be uploaded, but could be sent with transport or faxed to receiving facility.<br>The Avery Label is for the person's belongings.                                                                                                    | <u>Receiving Facility Initiates Repatriation</u><br><i>Evacuees Must Be Received First</i><br>1. Click Manage People > Multi Person Update<br>2. Select Operation, receiving Location Ora, type and Location                                                                                                    |
| <ul> <li>Sending Facility: Registers Multiple People without Scanner<br/>eFINDS Reporting Administrator Role Only</li> <li>1. Click on Register People &gt; Multi Person Input.</li> <li>2. Select Evacuation Operation &gt; Sending Location Org. Type &gt; Location.</li> <li>3. Enter number of People/Barcodes needed.</li> <li>4. Click Generate Fillable Grid.</li> <li>5. Enter known information, such as name, DOB and gender.</li> <li>6. Click Register.</li> <li>7. Verify message: Registered # people and note barcode #s assigned.</li> </ul> | <ol> <li>Select Operation, receiving Eduction org. type and Eduction.</li> <li>Select Action: Initiate Repatriation &gt; Click List.</li> <li>Select single check boxes OR all by checking box in column heading.</li> <li>Click Initiate Repatriation of Selected.</li> <li>Verify Initiate Repatriation completed for # people.</li> <li>Note: When people arrive back to Original Location, facility will follow same steps above, but Action is Repatriate.<br/>If evacuees are not returning to original facility, then their status is Will Not Repatriate &amp; Intended Destination is blank.</li> <li>         FINDS® is a trademark of Health Research Inc.     </li> </ol> |